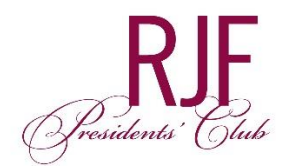

## **Step by Step Instructions**

# Download Your Digital RJF Presidents' Club Membership Card

### iPhone Users:

### STEP 1

Open the digital membership card email from your mobile device.

### **STEP 2**

Make sure your default browser is set to **Safari**. Tap on "Download My Digital Membership Card" link in the email.

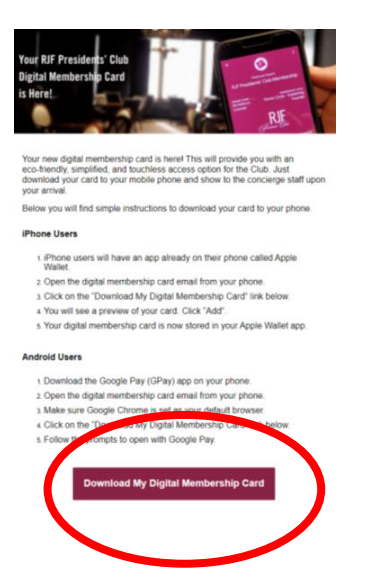

### STEP 3

Tap "Add" in the upper right corner.

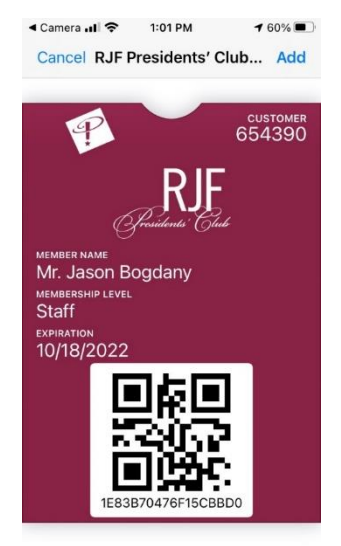

View your digital membership card stored in your Apple Wallet app.

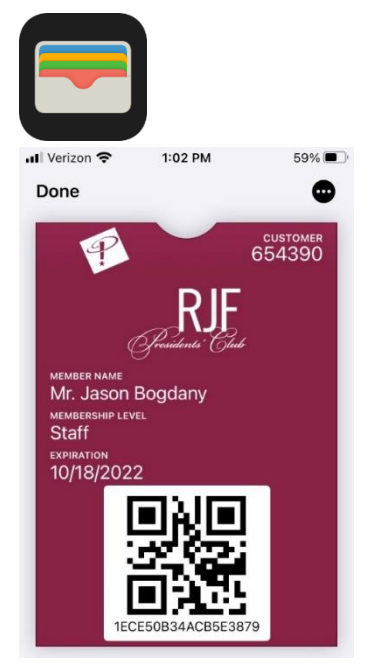

### Android Users:

### **STEP 1**

Make sure Google Chrome is set as your default browser. Go to your "Settings", then "Apps", then "Choose Default Apps". Click on "Browser app" and choose "Chrome".

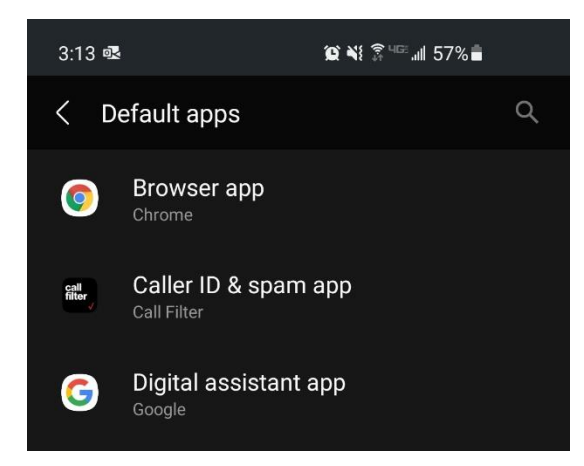

### **STEP 2**

Open your email on your phone and tap on the "Download My Digital Membership Card" link in the email sent to you.

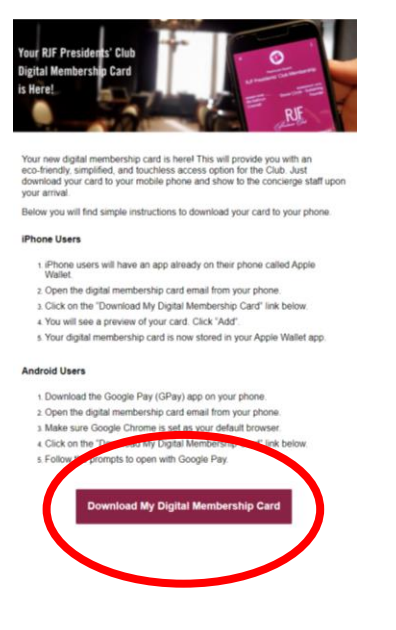

### STEP 3

Tap "Add" in the lower right corner.

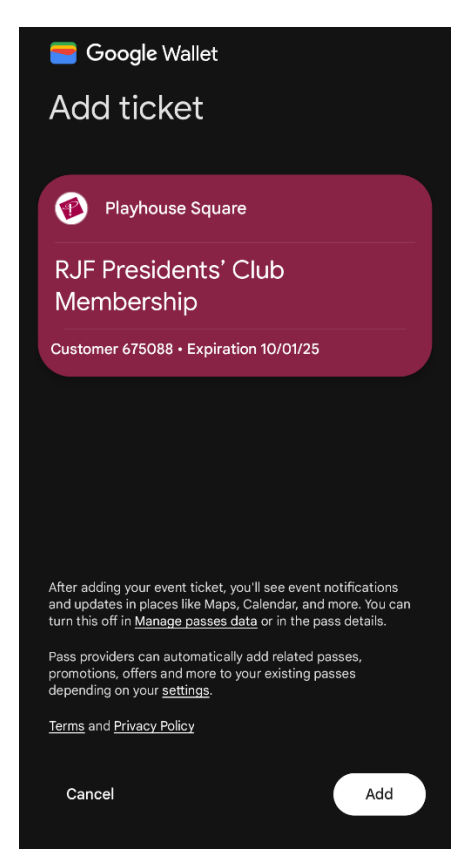

### **STEP 4**

Your digital membership card is now saved in your Google Wallet app.

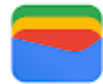

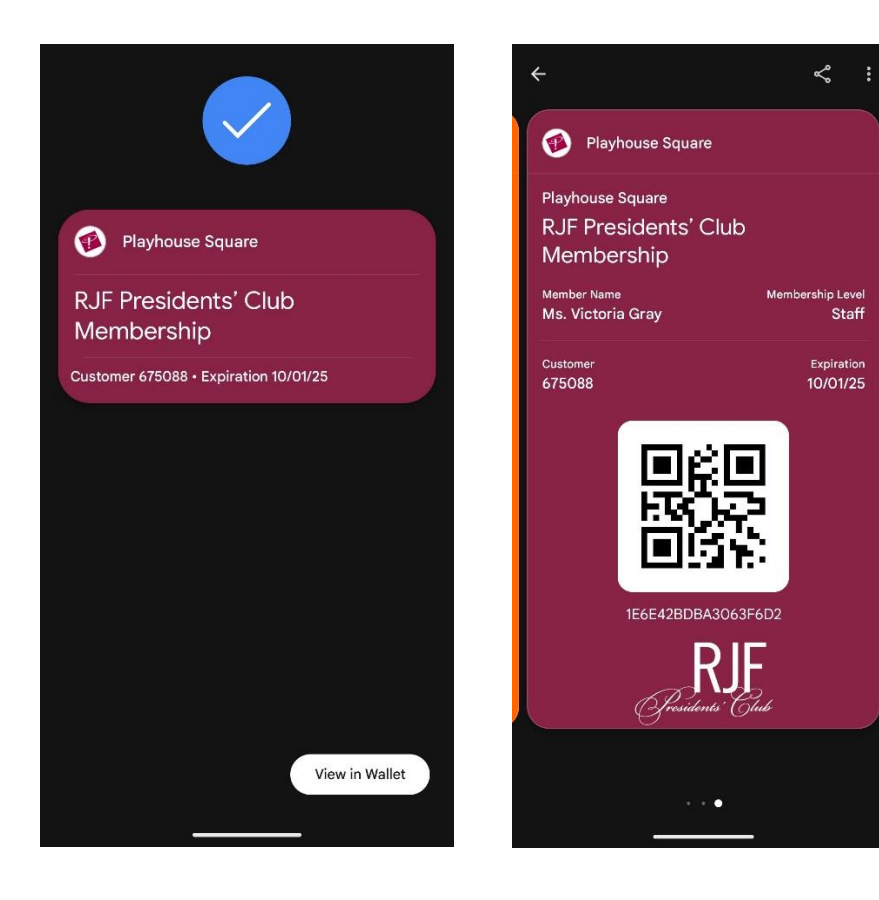